U Boston University College of Communication Film Production Services

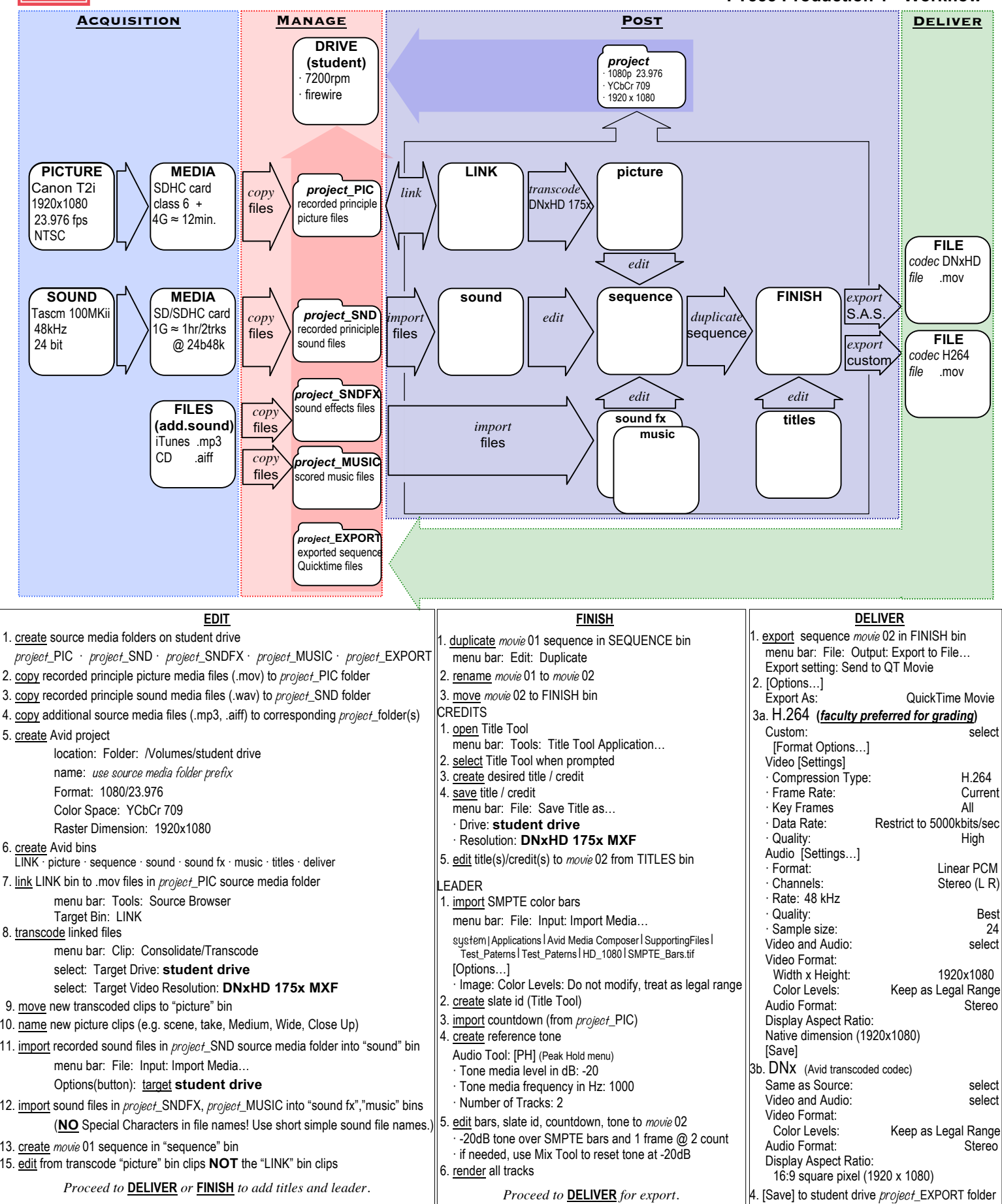

FILM PRODUCTION SERVICES, COLLEGE OF COMMUNICATION, 640 COMMONWEALTH AVENUE, BOSTON, MA 02215, PHONE 617.353.3498 TechSheet FT353 v10 10/27/16 5:11:00 PM